## Adding Notes To A Students Advising Profile

- 1. Get started by signing into MyIUP
- 2. Under the Academics Tab locate Advising and Tools
- 3. Click the *Student advising profile* link

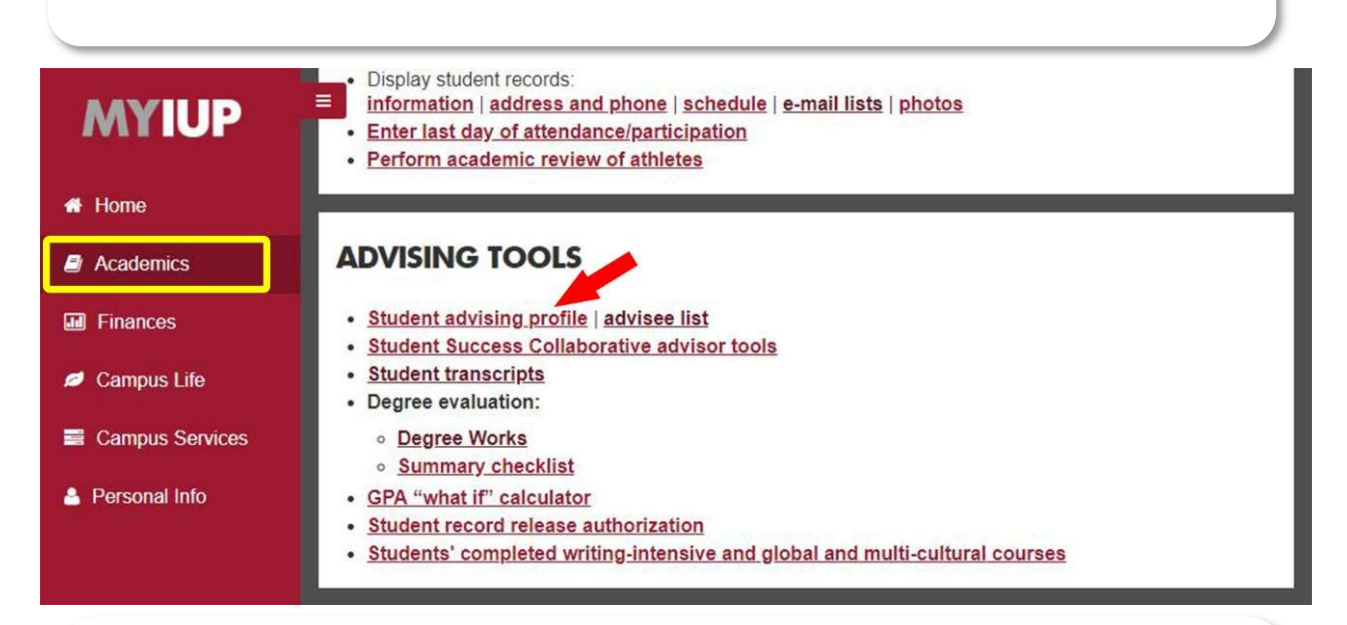

- 4. After clicking the link you will see the below screen
- 5. Select the current *Term*
- 6. Next choose either Student ID or Student Name
- Enter the selected information in the box below (must press "Enter" for "View Profile" button to become active) or select the *View My Advisee Listing* to see your whole roster.

## INDIANA UNIVERSITY OF PENNSYLVANIA

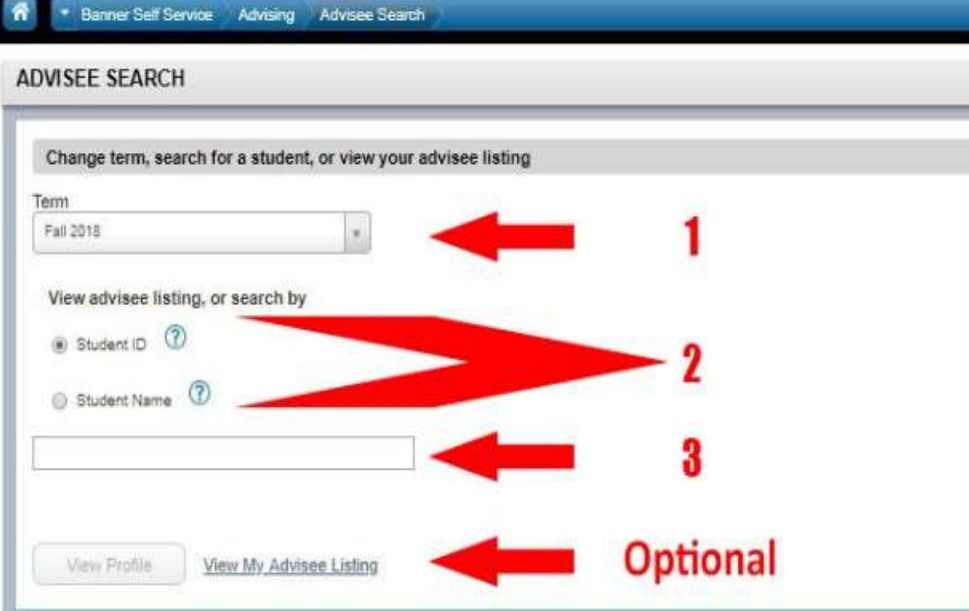

- 8. To add notes to a student profile, select the *Notes* tab which is highlighted below.
- 9. Select the *+New* button.

## Advising • Advisee Search • Student Profile

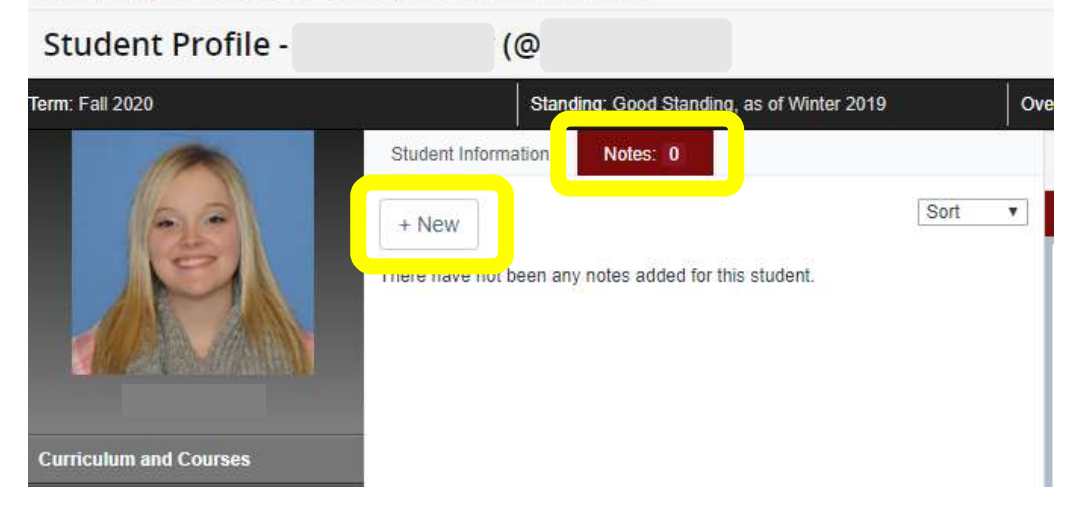

- 10. Add notes in the big box.
- 11. Select a *Category* to put it into.
- 12. Select *Post Note*.

|                                      | ······································ |
|--------------------------------------|----------------------------------------|
| + New                                | Sort *                                 |
|                                      |                                        |
|                                      |                                        |
|                                      |                                        |
|                                      |                                        |
|                                      |                                        |
|                                      |                                        |
| Category                             | *                                      |
| Contact Type 🔻                       |                                        |
|                                      |                                        |
|                                      |                                        |
| viewable By:                         |                                        |
| /iewable By:<br><sup>I</sup> Advisor |                                        |
| Viewable By:<br>Advisor<br>Cancel    | Post Note                              |